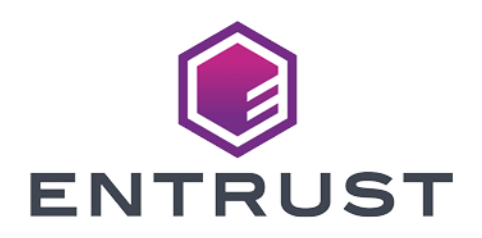

# Microsoft AD CS and NDES

#### nShield<sup>®</sup> HSM Integration Guide for Microsoft Windows Server

2024-02-12

Member of Microsoft Intelligent Security Association

© 2024 Entrust Corporation. All rights reserved.

Microsoft Security

#### Table of Contents

| 1. Introduction                                                           |
|---------------------------------------------------------------------------|
| 1.1. Product configurations                                               |
| 1.2. Supported nShield hardware and software versions                     |
| 1.3. Supported nShield HSM functionality                                  |
| 1.4. Requirements                                                         |
| 2. Procedures                                                             |
| 2.1. Select the protection method                                         |
| 2.2. Install the Security World software and create a Security World      |
| 2.3. Generate the OCS or Softcard in the CA server                        |
| 2.4. Configure the CNG provider in the CA server                          |
| 2.5. Configure the CNG provider on the NDES server                        |
| 2.6. Install and configure AD CS on the CA server                         |
| 2.7. Add certificates templates to the CA server                          |
| 2.8. Create a virtual directory to serve as the public key infrastructure |
| (PKI) repository                                                          |
| 2.9. Create domain user accounts to act as the NDES service account 16    |
| 2.10. Add the SCEPAdmin account and SCEPSvc service account to the        |
| local IIS_IUSRS group                                                     |
| 2.11. Configure the SCEPAdmin account and SCEPSvc service account with    |
| request permission on the CA                                              |
| 2.12. Configure the SCEPDeviceAdmin account with enroll permission to     |
| the IPsec (offline request) certificate template                          |
| 2.13. Install and configure NDES                                          |
| 2.14. Configure the NDES admin page to use an SSL certificate             |
| 3. Troubleshooting                                                        |
| 4. Additional resources and related products                              |
| 4.1. nShield Connect                                                      |
| 4.2. nShield as a Service                                                 |
| 4.3. nShield Edge                                                         |
| 4.4. Entrust digital security solutions                                   |
| 4.5. nShield product documentation                                        |

#### **Chapter 1. Introduction**

This guide describes how MS NDES can utilize a Microsoft Certificate Authority enrolled with an Entrust nShield Hardware Security Module (HSM) as a Root of Trust for storage encryption, to protect the private keys and meet FIPS 140 Level 2 or Level 3.

The Entrust nShield is also used to protect the NDES Admin web page using TLS, where the private key for the certificate is nShield managed. NDES implements the Simple Certificate Enrollment Protocol (SCEP), which defines the communication between network devices and a Registration Authority (RA) for certificate enrollment.

SCEP supports the secure issuance of certificates to network devices which do not run with domain credentials to enroll for x509 version 3 certificates from a Certification Authority (CA).

Ultimately, the network device will have a private key and associated certificate issued by a CA protected by the Entrust nShield HSM. Applications on the device may use the key and its associated certificate to interact with other entities on the network. The most common usage of this certificate on a network device is to authenticate the device in an IPSec session.

#### 1.1. Product configurations

Entrust tested the integration with the following versions:

| Product | Version                           |
|---------|-----------------------------------|
| Base OS | Windows Server 2019<br>Datacenter |

### 1.2. Supported nShield hardware and software versions

Entrust tested the integration with the following nShield HSM hardware and software versions:

| Product    | Security World | Firmware                 | Netimage |
|------------|----------------|--------------------------|----------|
| Connect XC | 12.80.4        | 12.72.1 (FIPS Certified) | 12.80.5  |
| nShield 5c | 13.2.2         | 13.2.2 (FIPS Pending)    | 13.2.2   |

#### 1.3. Supported nShield HSM functionality

| Feature          | Support |
|------------------|---------|
| Module-only key  | Yes     |
| OCS cards        | Yes     |
| Softcards        | Yes     |
| nSaaS            | Yes     |
| FIPS 140 Level 3 | Yes     |

#### 1.4. Requirements

Familiarize yourself with:

- Active Directory Certificate Services (AD CS): Network Device Enrollment Service (NDES) documentation (https://docs.microsoft.com).
- The Installation Guide and User Guide for the HSM.
- Your organizational Certificate Policy and Certificate Practice Statement and a Security Policy or Procedure in place covering administration of the PKI and HSM:
  - The number and quorum of Administrator cards in the Administrator Card Set (ACS) and the policy for managing these cards.
  - The number and quorum of operator cards in the Operator Card Set (OCS) and the policy for managing these cards.
  - The keys protection method: Module, Softcard, or OCS.
  - The level of compliance for the Security World, FIPS 140 Level 3.

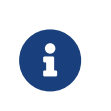

Entrust recommends that you allow only unprivileged connections unless you are performing administrative tasks. • Key attributes such as key size, time-out, or need for auditing key usage.

#### Chapter 2. Procedures

Prerequisites:

- A Windows domain controller.
- Domain administrator privileges to add accounts and join clients.
- A Windows server in the domain with Internet Information Services (IIS) installed Active Directory Certificate Service (AD CS) will be installed in this server per the instructions below.
- A second Windows server in the domain with IIS installed. NDES will be installed in this server per the instructions below.
- A Windows client in the domain to request CA hash and challenge password pairs.

Installation steps:

- 1. Select the protection method
- 2. Install the Security World software and create a Security World
- 3. Generate the OCS or Softcard in the CA server
- 4. Configure the CNG provider in the CA server
- 5. Configure the CNG provider on the NDES server
- 6. Install and configure AD CS on the CA server
- 7. Add certificates templates to the CA server
- 8. Create a virtual directory to serve as the public key infrastructure (PKI) repository
- 9. Create domain user accounts to act as the NDES service account
- 10. Add the SCEPAdmin account and SCEPSvc service account to the local IIS\_IUSRS group
- 11. Configure the SCEPAdmin account and SCEPSvc service account with request permission on the CA
- 12. Configure the SCEPDeviceAdmin account with enroll permission to the IPsec (offline request) certificate template
- 13. Install and configure NDES
- 14. Configure the NDES admin page to use an SSL certificate

#### 2.1. Select the protection method

OCS, Softcard, or Module protection can be used to authorize access to the keys

protected by the HSM. Follow your organization's security policy to select which one. The following protection methods were used in this integration:

- HSM OCS with passphrase protection was used to protect the CA. This is the highest level of protection.
- HSM Module protection was used to generate the certificate request for IIS binding for secure access to the NDES server. IIS binding is only possible with:
  - OCS without a passphrase
  - Module protection
- Microsoft cryptography provider was used to protect the RA keys. For RA keys, only Cryptographic Application Programming Interface (CryptoAPI) Service Providers are supported.

### 2.2. Install the Security World software and create a Security World

- Log into the CA server using the domain name, <domain\_name>\Administrator.
- Install the Security World software by double-clicking on the SecWorld\_Windowsxx.xx.iso file. For detailed instructions, see the Installation Guide and the User Guide for the HSM.
- 3. Add the Security World utilities path C:\Program Files\nCipher\nfast\bin to the Windows system path.
- 4. Open the firewall port 9004 outbound for the HSM connections.
- 5. Install the nShield Connect HSM locally, remotely, or remotely via the serial console. See the following nShield Support articles and the *Installation Guide* for the HSM:
  - How to locally set up a new or replacement nShield Connect
  - How to remotely set up a new or replacement nShield Connect
  - How to remotely set up a new or replacement nShield Connect XC Serial Console model

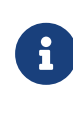

Access to the Entrust nShield Support Portal is available to customers under maintenance. To request an account, contact nshield.support@entrust.com.

6. Open a command window and run the following to confirm the HSM is **operational**:

```
C:\Users\dbuser>enquiry
Server:
enquiry reply flags none
enquiry reply level Six
serial number
                  530E-02E0-D947 7724-8509-81E3 09AF-0BE9-53AA 9E10-03E0-D947
mode
                    operational
Module #1:
enquiry reply flags none
enquiry reply level Six
serial number
                 530E-02E0-D947
                    operational.
mode
 . . .
```

- 7. Create your Security World if one does not already exist, or copy an existing one. Follow your organization's security policy for this. ACS cards cannot be duplicated after the Security World is created. Create a quorum K/N appropriate for your implementation and to protect against card failure or loss.
- 8. Confirm the Security World is usable:

```
C:\Users\dbuser>nfkminfo
World
generation 2
state 0x37270008 Initialised Usable ...
...
Module #1
generation 2
state 0x2 Usable
...
```

 Log into the NDES server using the domain name,
 <domain\_name>\Administrator and repeat the above steps, but copying the Security World from the CA server.

#### 2.3. Generate the OCS or Softcard in the CA server

To create the OCS:

- If using remote administration, ensure the C:\ProgramData\nCipher\Key Management Data\config\cardlist file contains the serial number of the card(s) to be presented.
- 2. Open a command window as administrator.
- Execute the following command. Follow your organization's security policy for the values K/N. The OCS cards cannot be duplicated after created. Enter a passphrase or password at the prompt. Notice slot 2, remote via a Trusted Verification Device (TVD), is used to present the card. In this example, K=1 and

```
N=1.
```

```
>createocs -m1 -s2 -N MSaDCSnDESocs -Q 1/1
FIPS 140-2 level 3 auth obtained.
Creating Cardset:
Module 1: 0 cards of 1 written
Module 1 slot 0: Admin Card #1
Module 1 slot 2: empty
Module 1 slot 2: blank card
Module 1 slot 2: blank card
Module 1 slot 2:- passphrase specified - writing card
Card writing complete.
cardset created; hkltu = 8b652e480d6307c32a1b1395a7a12c8ef07fbd24
```

Add the -p (persistent) option to the command above to retain authentication after the OCS card has been removed from the HSM front panel slot, or from the TVD. If using OCS card protection and the non-persistent card configuration, OCS cards need to be inserted in the nShield front panel or always present in the TVD. The authentication provided by the OCS as shown in the command line above is non-persistent and only available for K=1, and while the OCS card is present in the HSM front panel slot, or TVD.

4. Verify the OCS created:

```
nfkminfo -c
Cardset list - 1 cardsets: (P)ersistent/(N)ot, (R)emoteable/(L)ocal-only
Operator logical token hash k/n timeout name
8b652e480d6307c32a1b1395a7a12c8ef07fbd24 1/1 none-NL MSaDCSnDESocs
```

The rocs utility also shows the OCS created:

```
>rocs
`rocs' key recovery tool
Useful commands: `help', `help intro', `quit'.
rocs> list cardset
No. Name Keys (recov) Sharing
1 MSaDCSnDESocs 0 (0) 1 of 1
rocs> quit
```

If you are using Softcard protection, create the Softcard now.

 Ensure the C:\Program Files\nCipher\nfast\cknfastrc file exists with the following content. Otherwise create it.

```
> type "C:\Program Files\nCipher\nfast\cknfastrc"
CKNFAST_LOADSHARING=1
```

2. Execute the following command and enter a passphrase/password at the prompt:

>ppmk -n MSaDCSnDESsoftcard

Enter new pass phrase: Enter new pass phrase again: New softcard created: HKLTU f2f7d34e4ddc950038db430ddbe06488f4c21ee7

3. Verify the Softcard was created:

```
>nfkminfo -s
SoftCard summary - 1 softcards:
Operator logical token hash name
f2f7d34e4ddc950038db430ddbe06488f4c21ee7 MSaDCSnDESsoftcard
```

The rocs utility also shows the OCS and Softcard created.

```
>rocs
`rocs' key recovery tool
Useful commands: `help', `help intro', `quit'.
rocs> list cardset
No. Name Keys (recov) Sharing
1 MSaDCSnDESocs 0 (0) 1 of 1
2 MSaDCSnDESsoftcard 0 (0) (softcard)
rocs>quit
```

#### 2.4. Configure the CNG provider in the CA server

- Log into the CA server using the domain name, <domain\_name>\Administrator.
- 2. Select Start > nCipher > CNG configuration wizard.
- 3. Select **Next** on the **Welcome** window.
- Select Next on the Enable HSM Pool Mode window, leaving Enable HSM Mode for CNG Providers un-checked.
- Select Use existing security world on the Initial setup window. Then select Next.
- Select the HSM (Module) if more than one is available on the Set Module States window. Then select Next.

| Module ID       Mode       State         1       operational       usable         2       operational       foreign         3       operational       foreign         At least one module is usable in the current world. Click Next to continue with this w         Or reset modules 2, and 3 to the initialization state to enable you to restore your second world to uninitialized nShield modules.         Refer to the user guide for details of how to put your nShield module in the initialization state. If you need to power down your computer, select the tickbox below and then restart the wizard on boot up to continue the installation.                         | sure modules                                                                                           | s are in the correct st                                                                                                    | ate before you proceed                                                                                         | i. 🕻                                                     |
|----------------------------------------------------------------------------------------------------|----------------------------------------------------------------------------------------------------|----------------------------------------------------------------------------------------------------|----------------------------------------------------------------------------------------------------|----------------------------------------------------------|
| Module ID         Mode         State           1         operational         usable           2         operational         foreign           3         operational         foreign           At least one module is usable in the current world. Click Next to continue with this w         Or reset modules 2, and 3 to the initialization state to enable you to restore your section world to uninitialized nShield modules.           Refer to the user guide for details of how to put your nShield module in the initializat state. If you need to power down your computer, select the tickbox below and then restart the wizard on boot up to continue the installation. | e following m                                                                                          | odules are available                                                                                                    | in your system:                                                                                                |                                                          |
| 1         operational         usable           2         operational         foreign           3         operational         foreign   At least one module is usable in the current world. Click Next to continue with this w Or reset modules 2, and 3 to the initialization state to enable you to restore your sec world to uninitialized nShield modules. Refer to the user guide for details of how to put your nShield module in the initializat state. If you need to power down your computer, select the tickbox below and then restart the wizard on boot up to continue the installation.                                                                              | odule ID                                                                                               | Mode                                                                                                    | State                                                                                                    |                                                          |
| 2         operational         foreign           3         operational         foreign   At least one module is usable in the current world. Click Next to continue with this w Or reset modules 2, and 3 to the initialization state to enable you to restore your sec world to uninitialized nShield modules. Refer to the user guide for details of how to put your nShield module in the initializat state. If you need to power down your computer, select the tickbox below and then restart the wizard on boot up to continue the installation.                                                                                                    |                                                                                                    | operational                                                                                                    | usable                                                                                                    |                                                          |
| 3         operational         foreign           At least one module is usable in the current world. Click Next to continue with this w<br>Or reset modules 2, and 3 to the initialization state to enable you to restore your sec<br>world to uninitialized nShield modules.           Refer to the user guide for details of how to put your nShield module in the initializat<br>state. If you need to power down your computer, select the tickbox below and then<br>restart the wizard on boot up to continue the installation.                                                                                                    |                                                                                                    | operational                                                                                                    | foreign                                                                                                    |                                                          |
| At least one module is usable in the current world. Click Next to continue with this v<br>Or reset modules 2, and 3 to the initialization state to enable you to restore your sec<br>world to uninitialized nShield modules.<br>Refer to the user guide for details of how to put your nShield module in the initializat<br>state. If you need to power down your computer, select the tickbox below and then<br>restart the wizard on boot up to continue the installation.                                                                                                    |                                                                                                    | operational                                                                                                    | foreign                                                                                                    |                                                          |
|                                                                                                    |                                                                                                    | بمطلعة واطحمت وأنما                                                                                                    | ourront world. Click Mar                                                                                       | ut to continue with this world                           |
| The machine must be switched off to change the hardware state.                                                                                                    | east one mod<br>reset module:<br>Id to uninitial<br>rer to the use<br>re. If you nee<br>art the wizard | s 2, and 3 to the initia<br>ized nShield module:<br>r guide for details of<br>d to power down you<br>d on boot up to conti | alization state to enable<br>s.<br>how to put your nShiel<br>ur computer, select the<br>inue the installation. | d module in the initialization<br>tickbox below and then |

7. In Key Protection Setup, select Operator Card Set protection. Then select Next.

| nShield CNG Providers Configuration Wizard                                                                                                    | $\times$ |  |  |
|----------------------------------------------------------------------------------------------------|----------|--|--|
| Key Protection Setup<br>Set up the private key-protection method.                                                                               |          |  |  |
| Select the default method that will be used to protect private keys generated by the<br>CNG Key Storage Provider.                               |          |  |  |
| If softcard or OCS protection is selected, the choice will be offered on the next page<br>whether to use an existing token or create a new one. | 9        |  |  |
| Module protection (requires no extra cards but is less secure).                                                                                 |          |  |  |
| Softcard protection (unavailable in HSM Pool Mode).                                                                                             |          |  |  |
| Operator Card Set protection (unavailable in HSM Pool Mode).                                                                                    |          |  |  |
| Allow any protection method to be selected in the GUI when generating.                                                                          |          |  |  |
|                                                                                                    |          |  |  |
|                                                                                                    |          |  |  |
| < Back Next >                                                                                                    | Cancel   |  |  |

8. Choose from the **Current Operator Card Sets** or **Current Softcards** list. Notice these were created above. Then select **Next** and **Finish**.

| Select the token that will be used t         | o protect new keys, or                                                                                 | create a new token.                                                                            |
|----------------------------------------------|----------------------------------------------------------------------------------------------------|------------------------------------------------------------------------------------------------|
| Current Operator Card Sets:<br>MSaDCSnDESocs | Operator Card Set To<br>Name:<br>Token hash:<br>Sharing parameters<br>Timeout:<br>Currently protecting | oken Information:<br>MSaDCSnDESocs<br>0x8b652e48<br>: 1 of 1, Non-persistent<br>None<br>: none |
| Create a new Operator Card Set i             | name                                                                                                   |                                                                                                |
| Number of cards required (K):                | To                                                                                                    | tal number of cards (N):                                                                       |
| Card set has a time-                         | out Card set time<br>Usable remotely                                                                   | e-out: seconds                                                                                 |

9. Verify the provider with the following command:

>certutil -csplist | findstr nCipher
Provider Name: nCipher Security World Key Storage Provider

#### 2.5. Configure the CNG provider on the NDES server

- Log into the NDES server using the domain name, <domain\_name>\Administrator.
- Select Start > nCipher > CNG configuration wizard, then follow the steps to configure the CNG as described in Configure the CNG provider in the CA server.

#### 2.6. Install and configure AD CS on the CA server

- Log into the CA server using the domain name, <domain\_name>\Administrator.
- 2. Select **Start > Server Manager** to open the Server Manager.
- 3. Select Manage, then select Add Roles & Features. The Before you begin window appears. Select Next.
- Select Role-based or feature-based installation on the Select installation type window. Select Next.

- Select the local server from the pool on the Select destination server window. Select Next.
- Select Active Directory Certificate Services role on the Select server roles window. The Add Roles and Features Wizard will appear. Select Add Features and then select Next.
- 7. In Select features, select Next.
- 8. Select Next on the Active Directory Certificate Services window.
- 9. Select Certification Authority on the Select role services windows.
- 10. Select Next.
- Verify the information, then select **Install** on the **Confirm installation** selections window.

| Add Roles and Features Wia                        | ard — 🗆 🗆                                                                                                    |
|---------------------------------------------------|----------------------------------------------------------------------------------------------------|
| Confirm installa                                  | tion selections Destination server<br>MS-NDES-CAINErrop.com                                                                                                    |
| Before You Begin<br>Installation Type             | To install the following roles, role services, or features on selected server, click Install.  Restart the destination server automatically if required                                                                                 |
| Server Selection<br>Server Roles                  | Optional features (such as administration tools) might be displayed on this page because they have<br>been selected automatically. If you do not want to install these optional features, click Previous to clear<br>their check boxes. |
| AD CS<br>Role Services<br>Confirmation<br>Results | Active Directory Certificate Services<br>Certification Authority<br>Remote Server Administration Tools<br>Role Administration Tools<br>Active Directory Certificate Services Tools<br>Certification Authority Management Tools          |
|                                                   | Export configuration settings<br>Specify an alternate source path                                                                                                    |
|                                                   | < Previous Next > Install Cancel                                                                                                    |

12. Do not select **Close** the **Installation progress** windows once the installation is complete. Instead, select the **Configure Active Directory Certificate Services on the destination server** link.

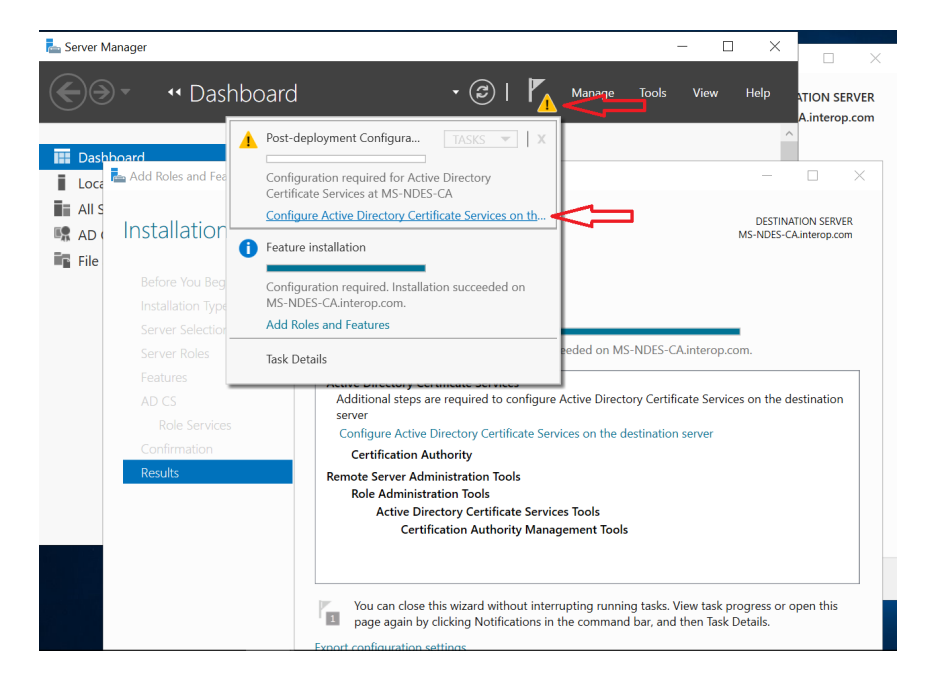

- Verify the Administrator credentials, <domain\_name>\Administrator on the Credentials text box on the Credentials windows. If needed select Change and specify the appropriate credentials. Select Next.
- 14. Select Certification Authority on the Role Services window. This is the only available selection when the certification authority role is installed on the server. If using OCS key protection, present the OCS card in the HSM or TVD. When the communication with the HSM has been established the button becomes active. Select Next.
- 15. Select Enterprise CA on the Setup Type window. Select Next.
- 16. Select Root CA on the CA Type window. Select Next.
- 17. Select Create a new private key on the Private Key window. Select Next.
- 18. In Cryptography for CA > nCipher Security World Key Storage Provider, select a provider with key length 2048 or longer. Also check Allow administrator interaction when the private key is accessed by the CA if OCS or Softcard protection is used, our case in this integration. Then select Next.
- Take the default CA name given, or modify if required on the CA Name window. Select Next.
- 20. Enter the number of years for the certificate to be valid on the **Validity Period** window. Select **Next**.
- 21. Take the default locations for the database and database log files, or modify if required on the **CA Database** window. Select **Next**.
- 22. Select **Configure** on the **Confirmation** window.
- 23. A **Create new key** wizard window appears on the task bar. It may be hidden behind the other windows. Open it and select **Next**.
- 24. Select the protection method for the new key, **Operator Card Set protection** for this integration. Select **Next**.

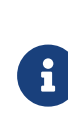

You will be prompted to enter the Softcard passphrase or present the OCS (token) if either protection method was chosen when the CNG provider was installed. There will be no prompt if Module protection was chosen.

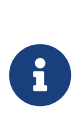

If you are using a FIPS 140 Level 3 Security World, you will need to present either a card from the ACS or OCS for FIPS authorization before the AD CS key can be generated, irrespective of your chosen protection method.

25. Present the Softcard passphrase or OCS and select the module if more than one nShield Connect is available. Select **Finish** to close the wizard. The

following image shows when OCS protection is selected.

| nShield CNG Providers Configuration                                                                        | Wizard                                                                                                   |                                                                                           | $\times$ |
|----------------------------------------------------------------------------------------------------|----------------------------------------------------------------------------------------------------|-------------------------------------------------------------------------------------------|----------|
| Token for Key Protection<br>Select the token that will be used to protect new keys, or create a new token. |                                                                                                    |                                                                                           |          |
| Current Operator Card Sets:<br>MSaDCSnDESocs                                                               | Operator Card Set To<br>Name:<br>Token hash:<br>Sharing parameters:<br>Timeout:<br>Currently protecting: | ken Information:<br>MSaDCSnDESocs<br>0x8b652e48<br>1 of 1, Non-persistent<br>None<br>none |          |
| Create a new Operator Card Set                                                                             | name                                                                                                    |                                                                                           |          |
| Number of cards required (K):                                                                              | Tota                                                                                                    | al number of cards (N):                                                                   |          |
| Card set has a time<br>Persistent                                                                          | out Card set time-<br>Usable remotely                                                                    | out:se                                                                                    | conds:   |
|                                                                                                    | < Back                                                                                                   | Next >                                                                                    | Cancel   |

- 26. Select Next on the Load key window.
- 27. Select the module on the **Choose modules you wish to load the key onto** window. Select **Next**.
- 28. Enter the passphrase. Select **Next**. You may be prompted more than once for the same information.
- 29. Select Finish. Successful configuration is shown as follows. Select Close.

| 📥 AD CS Configuration |                                     |                    |               | -                   |          | ×            |
|-----------------------|-------------------------------------|--------------------|---------------|---------------------|----------|--------------|
| Results               |                                     |                    |               | DESTIN<br>MS-NDES-0 | ATION SE | RVER<br>.com |
|                       | The following roles, role services, | or features were o | onfigured:    |                     |          |              |
|                       | Active Directory Certificate        | Services           |               |                     |          |              |
|                       | Cortification Authority             |                    | Configuration | sussanded           |          |              |
| СА Туре               | More about CA Configuration         |                    | Configuration | succeeded           |          |              |
|                       | -                                   |                    |               |                     |          |              |
|                       |                                     |                    |               |                     |          |              |
|                       |                                     |                    |               |                     |          |              |
|                       |                                     |                    |               |                     |          |              |
|                       |                                     |                    |               |                     |          |              |
|                       |                                     |                    |               |                     |          |              |
| Progress              |                                     |                    |               |                     |          |              |
| Results               |                                     |                    |               |                     |          |              |
|                       |                                     |                    |               |                     |          |              |
|                       |                                     |                    |               |                     |          |              |
|                       |                                     |                    |               |                     |          |              |
|                       |                                     |                    |               |                     |          |              |
|                       |                                     |                    |               |                     |          |              |
|                       |                                     | < Previous         | Next >        | Close               | Cano     | :el          |
|                       |                                     |                    |               |                     |          |              |

30. The key generated can be verified using a CLI command:

>nfkminfo **-l** 

```
Keys protected by cardsets:
```

key\_caping\_machine--75393afa6878b98e3d91b5ff360284f706a97572 `interop-MS-NDES-CA-CA`

The **rocs** utility shows the names and protection methods of the keys.

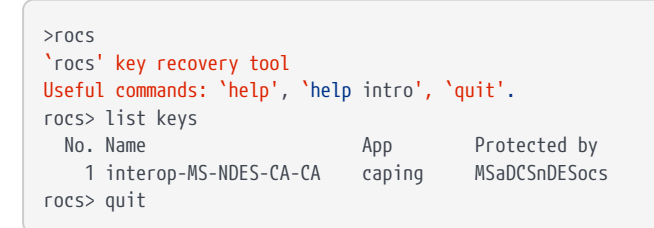

31. Register nFast Server as a dependency of AD CS with the ncsvcdep tool in the nfast/bin directory. This is needed as the nShield service must have started before CA, otherwise the nShield CNG providers will fail.

Run the command:

>ncsvcdep -a certsvc

Example output:

Dependency change succeeded.

32. Verify that the CA service has started successfully.

Run the command:

>sc query certsvc

Example output:

```
SERVICE_NAME: certsvc

TYPE : 110 WIN32_OWN_PROCESS (interactive)

STATE : 4 RUNNING

(STOPPABLE, PAUSABLE, ACCEPTS_SHUTDOWN)

WIN32_EXIT_CODE : 0 (0x0)

SERVICE_EXIT_CODE : 0 (0x0)

CHECKPOINT : 0x0

WAIT_HINT : 0x0
```

33. In Installation progress, select Close.

#### 2.7. Add certificates templates to the CA server

- 1. Sign in to the CA server using *<domain\_name>\Administrator*.
- 2. Select Server Manager > Tools > Certification Authority.
- 3. Expand the issuing CA node in the left-hand pane.
- Right-click Certificate Templates, then select New > Certificate Template to Issue.
- 5. Select the following templates, then select **OK**:
  - EnrollmentAgentOffline
  - CEPEncrytion
  - IPSEC (Offline request)
- 6. Check that the templates have been added.

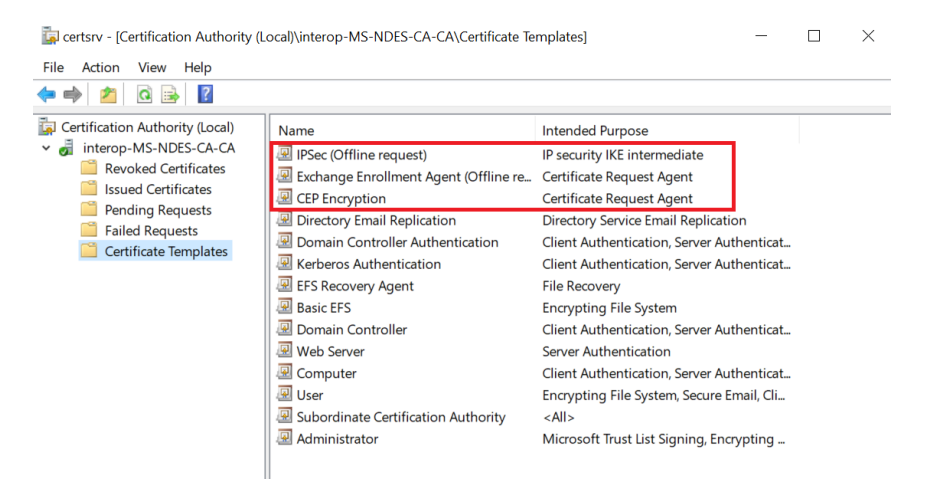

### 2.8. Create a virtual directory to serve as the public key infrastructure (PKI) repository

- Log into the CA server using the domain name, <domain\_name>\Administrator.
- 2. Create a local directory for PKI repository, for example C:\PKIRepository. See the following Microsoft link for instructions, https://docs.microsoft.com/en-us/ troubleshoot/windows-server/networking/create-virtual-directory-folderremote-computer.
- 3. Create a virtual directory. Notice the alias, physical path, and path credentials.

| Add Virtual Directory                                              | ? ×    |
|--------------------------------------------------------------------|--------|
|                                                                    |        |
| Site name: Default Web Site                                        |        |
| Path: /                                                            |        |
| Alias:                                                             |        |
| PKIRepository                                                      |        |
| Example: images                                                    |        |
| Physical path:                                                     |        |
| C:\PKIRepository                                                   |        |
| Pass-through authentication                                        |        |
| Connect as Test Settings                                           |        |
|                                                                    |        |
| ОК                                                                 | Cancel |
|                                                                    |        |
|                                                                    |        |
| Connect As                                                         | ? ×    |
| Path credentials:                                                  |        |
| Specific user                                                      |        |
|                                                                    | Set    |
|                                                                    | Jean   |
| <ul> <li>Application user (pass-through authentication)</li> </ul> |        |
|                                                                    |        |
| ОК                                                                 | Cancel |
|                                                                    |        |
|                                                                    |        |
| Set Credentials                                                    | r ×    |
| U                                                                  |        |
| User name:                                                         |        |
| INTEROP\Administrator                                              |        |
| Password:                                                          |        |
| •••••                                                              |        |
| Confirm password:                                                  |        |
|                                                                    |        |
| •••••                                                              |        |
| •••••                                                              |        |
| •••••                                                              |        |
| •••••                                                              | Cancel |

4. Test the virtual directory per the same link above.

### 2.9. Create domain user accounts to act as the NDES service account

- 1. Log into the Domain Controller as Domain Administrator.
- 2. Select Active Directory Users and Computers from the Start menu.

#### Add users SCEPAdmin, SCEPSvc, and SCEPDeviceAdmin.

1. Expand <domain\_name>.com, right-click on **Users** and select **New** > **User**.

2. Enter the name **SCEPAdmin** and select **Next**. Follow your organization's security policies to set the password. Never expires was selected for the purpose of this integration.

| New Object - User     |                   | ×      |
|-----------------------|-------------------|--------|
| Create in:            | interop.com/Users |        |
| First name:           | SCEP Initials:    |        |
| Last name:            | Admin             |        |
| Full name:            | SCEP Admin        |        |
| User logon name:      |                   |        |
| SCEPAdmin             | @interop.com      | $\sim$ |
| User logon name (pre- | Windows 2000):    |        |
| INTEROP\              | SCEPAdmin         |        |
|                       |                   |        |
|                       | < Back Next >     | Cancel |

 Create new users for SCEPSvc and SCEPDeviceAdmin by repeating the previous steps.

Add user SCEPAdmin to the Enterprise Admins and Domain Admins groups.

- 1. Right-click on **Enterprise Admins** on the right pane and select **Properties**.
- 2. Select the **Members** tab and then select **Add**.
- 3. Enter the **SCEPAdmin** account, select **Check Names**, and if found then select **OK**.
- 4. Select **Apply** and **OK**.
- 5. Repeat the above steps for the **Domain Admins** group.

### 2.10. Add the SCEPAdmin account and SCEPSvc service account to the local IIS\_IUSRS group

- Log into the NDES server using the domain name, <domain\_name>\Administrator.
- 2. Open **Computer Management** (compmgmt.msc).

- 3. Expand Local User and Groups on the Computer Management console tree, under System Tools. Select Groups.
- 4. Double-click **IIS\_IUSRS** on the details pane.
- 5. Select Add on the IIS\_IUSRS Properties window.
- 6. Enter the **SCEPAdmin** account, select **Check Names**, and if found then select **OK**.
- 7. Select **Apply** and **OK**.

| Select Users, Computers, Service Accounts, or Groups  | ×            |
|-------------------------------------------------------|--------------|
| Select this object type:                              |              |
| Users, Service Accounts, or Groups                    | Object Types |
| From this location:                                   |              |
| interop.com                                           | Locations    |
| Enter the object names to select ( <u>examples</u> ): |              |
| SCEP Admin (SCEPAdmin@interop.com)                    | Check Names  |
|                                                       |              |
|                                                       |              |
| Advanced OK                                           | Cancel       |

8. Repeat the above steps for the SCEPSvc service account.

### 2.11. Configure the SCEPAdmin account and SCEPSvc service account with request permission on the CA

- Log into the CA server using the domain name, <domain\_name>\Administrator.
- 2. Select **Certification Authority** from the **Tools** menu on the **Server Manager** window.
- Right-click the certification authority (this CA server) and then select Properties.
- 4. Select the **Security** tab.

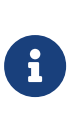

Notice the accounts that have **Request Certificates** permissions. By default the group **Authenticated Users** has this permission. The **SCEPAdmin** account will be a member of **Authenticated Users** when it is in use, which has **Request Certificates** permission. However, if that is not the case, do as follows:

- 5. Select Add.
- On the Select Users, Computers, Service Accounts, or Groups text box, type the name of the SCEPSrv account, select Check Names, and if found select OK.
- 7. Select the **SCEPSrv** account and select the **Allow** check box that corresponds to **Request Certificates**.
- 8. Select **Apply** and then select **OK**.

| nterop-MS-NDES-CA-                                                                                                    | -CA Properties      |              | ? ×                 |  |  |
|----------------------------------------------------------------------------------------------------|---------------------|--------------|---------------------|--|--|
| Extensions                                                                                                    | Storage             | Certif       | icate Managers      |  |  |
| General                                                                                                    | Policy Modu         | e            | Exit Module         |  |  |
| Enrollment Agents                                                                                                    | Auditing            | Recovery Age | nts Security        |  |  |
| Group or user names:                                                                                                    |                     |              |                     |  |  |
| Image: Authenticated Users         Image: SCEP Svc (SCEPSvc@interop.com)         Image: SCEP Svc (SCEPSvc@interop.com)         Image: Scep Svc (SCEPSvc@interop.com)         Image: Scep Svc (SCEPSvc@interop.com)         Image: Scep Svc (SCEPSvc@interop.com)         Image: Scep Svc (SCEPSvc@interop.com)         Image: Scep Svc (SCEPSvc@interop.com)         Image: Scep Svc (SCEPSvc@interop.com)         Image: Scep Svc (SCEPSvc@interop.com)         Image: Scep Svc (SCEPSvc@interop.com)         Image: Scep Svc (SCEPSvc@interop.com)         Image: Sce |                     |              |                     |  |  |
|                                                                                                    |                     |              | _                   |  |  |
|                                                                                                    |                     | Add          | Remove              |  |  |
| Permissions for SCEP                                                                                                    | Svc                 | Add          | Remove<br>w Deny    |  |  |
| Permissions for SCEP                                                                                                    | Svc                 | Add<br>Allow | w Deny              |  |  |
| Permissions for SCEP<br>Read<br>Issue and Manage                                                                                                    | Svc<br>Certificates | Add<br>Allow | N Deny              |  |  |
| Permissions for SCEP<br>Read<br>Issue and Manage<br>Manage CA                                                                                                    | Svc<br>Certificates | Add          | Nemove              |  |  |
| Permissions for SCEP<br>Read<br>Issue and Manage I<br>Manage CA<br>Request Certificates                                                                                                    | Svc<br>Certificates | Add          | Remove     w   Deny |  |  |

#### 2.12. Configure the SCEPDeviceAdmin account with enroll permission to the IPsec (offline request) certificate template

- Log into the CA server using the domain name, <domain\_name>\Administrator.
- 2. Select **Certification Authority** from the **Tools** menu on the **Server Manager** window.
- 3. Expand the server on the left pane, then right-click on **Certificate Templates** and select **Manage**.
- 4. Right-click IPSec on the Template Display Name pane and select Properties.
- 5. Select the **Security** tab. Then select **Add**.

- On the Select Users, Computers, Service Accounts, or Groups text box, type the name of the SCEPDeviceAdmin account, select Check Names, and if found then select OK.
- 7. Select the **SCEPDeviceAdmin** account and verify the **Allow** check box that corresponds to **Enroll** is selected. Select **Apply** and then select **OK**.

#### 2.13. Install and configure NDES

- Log into the NDES server using the domain name, <domain\_name>\Administrator.
- 2. Select **Start > Server Manager** to open the Server Manager.
- 3. Select **Manage**, then select **Add Roles & Features**. The **Before you begin** window appears. Select **Next**.
- Select Role-based or feature-based installation on the Select installation type window. Select Next.
- Select the local server from the pool on the Select destination server window. Select Next.
- Select Active Directory Certificate Services role on the Select server roles window. The Add Roles and Features Wizard appears. Select Add Features and then select Next.
- 7. Select Next on the Select features window.
- 8. Select Next on the Active Directory Certificate Services window.
- Uncheck Certification Authority and check Network Device Enrollment Service on the Select role services window. The Add Roles and Features Wizard will appear.
- 10. Select Add Features and then select Next on the Select role services window.
- 11. Verify the information, then select **Install** on the **Confirm installation selections** window.
- Do not select Close on the Installation progress windows once the installation is complete. Select the Configure Active Directory Certificate Services on the destination server link instead.
- Change the Credentials to <domain\_name>\SCEPAdmin on the Credentials windows. Select Change, enter new credential, then select Next.
- 14. From Select Role Services to configure, select Network Device Enrollment Service, then select Next.
- 15. Select the **Specify service account** on the **Service Account** window, then select **Select...**.

- Enter the credential for the SCEPSvc service account and then select OK and Next.
- 17. Select **CA name** on the **CA for NDES** windows, then select **Select...**.
- Choose the CA server on the Select Certificate Authority window, then select OK and Next.
- Note the specified Registration Authority (RA Name) on the RA Information window. Complete any of the optional information as required. Then select Next.

| AD CS Configuration                     |                                                                                        | - 🗆 X                                                                                  |
|-----------------------------------------|----------------------------------------------------------------------------------------|----------------------------------------------------------------------------------------|
| RA Information                          |                                                                                        | DESTINATION SERVER<br>MS-NDES-Serv.interop.com                                         |
| Credentials<br>Role Services            | Type the requested                                                                     | d information to enroll for an RA certificate                                          |
| Service Account for NDES<br>CA for NDES | A registration authority (RA certificate requests.                                     | <ul> <li>is required to manage the Network Device Enrollment Service (NDES)</li> </ul> |
| RA Information                          | Required information                                                                   |                                                                                        |
| Cryptography for NDES                   | RA Name:                                                                               | MS-NDES-SERV-MSCEP-RA                                                                  |
| Confirmation                            | Country/Region:                                                                        | US (United States) *                                                                   |
|                                         | Optional information<br>E-mail:<br>Company:<br>Department:<br>City:<br>State/Province: | Entrust<br>Interop<br>Sunrise<br>FL                                                    |
|                                         | More about RA Information                                                              | <pre></pre>                                                                            |

20. Choose the **Signature key provider** and **Encryption key provider** on the **Cryptography for NDES** window. A key size of 2048 or larger is recommended.

| AD CS Configuration                     |                                                                                                    | - 🗆 X                                          |
|-----------------------------------------|----------------------------------------------------------------------------------------------------|------------------------------------------------|
| Cryptography for                        | NDES                                                                                                    | DESTINATION SERVER<br>MS-NDES-Serv.interop.com |
| Credentials<br>Role Services            | Configure CSPs for the RA                                                                                 |                                                |
| Service Account for NDES<br>CA for NDES | Select the registration authority (RA) cryptographic service provid<br>the signature and encryption keys. | ders (CSPs) and key lengths for                |
| RA Information                          | Signature key provider:                                                                                   | Key length:                                    |
| Cryptography for NDES                   | Microsoft Enhanced RSA and AES Cryptographic Provider                                                     | × 2048 ×                                       |
| Confirmation<br>Progress<br>Results     | Encryption key provider:<br>Microsoft Enhanced RSA and AES Cryptographic Provider                         | Key length:                                    |
|                                         | More about Cryptography for NDES                                                                          |                                                |
|                                         | < Previous Next >                                                                                         | Configure Cancel                               |

- 21. Select **Next** and review the chosen options at the **Confirmation** window. Then select **Configure**.
- 22. Log into the CA server and present the OCS or enter the passphrase if either OCS or Softcard protection was selected. Look for an icon on the **Taskbar** if the **Load key** window is not present. You may be prompted to present the OCS or enter the passphrase more than once.
- 23. Go back to the NDES server. Notice the **Configuration succeeded** message on the **Results** window. Then select **Close**.

Test access to the NDES web site (unsecured).

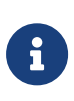

In this example, the **SCEPSrv** account was used for testing access to the NDES web site. Consult your security team and reference Microsoft best practices for deploying in a production environment.

- 1. Log into the Windows client.
- 2. Launch the browser and go to the following address: http://<NDES-serveraddress>/CertSrv/mscep\_admin. Log in as <domain-name>\SCEPSvc.

|                          |                                                                                                    |                                                                                                    | >                                                                                                    |
|--------------------------|----------------------------------------------------------------------------------------------------|----------------------------------------------------------------------------------------------------|----------------------------------------------------------------------------------------------------|
| →) →                     | ndes-serv.interop.com/CertSrv/mscep_admin/ • × Sea                                                                                                    | irch                                                                                                    | ▶ ☆ ☆ ☆                                                                                              |
| ) Waiting for ms-ndes-se | v.i × 📑                                                                                                    |                                                                                                    |                                                                                                    |
|                          | Internet Explorer Enhanced Security Confi                                                                                                    | duration is ena                                                                                            | bled                                                                                                 |
|                          | Internet Explorer Enhanced Security Configuration is current<br>number of security settings that define how users browse In<br>configuration also reduces the exposure of your server to W<br>a complete list of the security settings in this configuration,<br><u>Security Configuration</u> . | tly enabled on your se<br>ternet and intranet W<br>eb sites that might po<br>see <u>Effects of Interne</u> | erver. This configures a<br>(eb sites. The<br>use a security risk. For<br><u>t Explorer Enhanced</u> |
|                          | Windows Security                                                                                                    | ×                                                                                                    | Internet Explorer and<br>n (UNC) shares. If you                                                      |
| Q                        | iexplore                                                                                                    |                                                                                                    | een disabled, you can<br>For more information,                                                       |
|                          | Connecting to ms-ndes-serv.interop.com.                                                                                                    |                                                                                                    |                                                                                                    |
|                          | INTEROP\SCEPSvc                                                                                                    |                                                                                                    |                                                                                                    |
|                          | ••••••                                                                                                    |                                                                                                    |                                                                                                    |
|                          | Domain: INTEROP                                                                                                    |                                                                                                    |                                                                                                    |
|                          | Remember my credentials                                                                                                    |                                                                                                    |                                                                                                    |
|                          | OK Cano                                                                                                    | cel                                                                                                    |                                                                                                    |
|                          |                                                                                                    |                                                                                                    | l                                                                                                    |

3. Notice the hash value of the CA certificate and the challenge password. Refreshing the browser generates a new challenge password.

| ー ロ ×<br>会) @ http://ms-ndes-serv.interop.com/CertSrv/mscep_admin/ ・ C Search タ・ 品 ☆ 隠 🥴                                                                          |
|----------------------------------------------------------------------------------------------------|
| CNetwork Device Enrollment × 📑                                                                                                    |
| Network Device Enrollment Service                                                                                                    |
| Network Device Enrollment Service allows you to obtain certificates for routers or other network devices using the Simple Certificate Enrollment Protocol (SCEP). |
| To complete certificate enrollment for your network device you will need the following information:                                                               |
| The thumbprint (hash value) for the CA certificate is: 85A9C4C1 42E34126 CC3890F7 9474EB9C                                                                        |
| The enrollment challenge password is: EF5F53D69CACFCF5                                                                                                    |
| This password can be used only once and will expire within 60 minutes.                                                                                            |
| Each enrollment requires a new challenge password. You can refresh this web page to obtain a new challenge password.                                              |
| For more information see Using Network Device Enrollment Service.                                                                                                 |
|                                                                                                    |
|                                                                                                    |
|                                                                                                    |
|                                                                                                    |
|                                                                                                    |
|                                                                                                    |

B

An unsecure HTTP address to access NDES server is only done above to demonstrate NDES is running. You may want to configure your HTTP address to be redirected to HTTPS for the devices requesting to be enrolled. Refer to Microsoft documentation to perform this configuration.

### 2.14. Configure the NDES admin page to use an SSL certificate

Create a template for the NDES Admin web service certificate request to ensure that the nCipher KSP is used to generate the key pair.

- Log into the NDES server using the domain name, <domain\_name>\Administrator.
- Create a request.inf file using a text editor as follows. Change Subject to the Fully Qualified Domain Name (FQDN) of the NDES Server, for example: msndes-serv.interop.com.

```
[Version]
Signature= "$Windows NT$"
[NewRequest]
Subject = "CN=<FQDN-of-NDES-Server>"
HashAlgorithm = SHA256
KeyAlgorithm = RSA
KeyLength = 2048
ProviderName = "nCipher Security World Key Storage Provider"
KeyUsage = 0xf0
MachineKeySet = True
[EnhancedKeyUsageExtension]
OID=1.3.6.1.5.5.7.3.1
```

#### For example:

```
[Version]
Signature= "$Windows NT$"
[NewRequest]
Subject = "CN=ms-ndes-serv.interop.com"
HashAlgorithm = SHA256
KeyAlgorithm = RSA
KeyLength = 2048
ProviderName = "nCipher Security World Key Storage Provider"
KeyUsage = 0xf0
MachineKeySet = True
[EnhancedKeyUsageExtension]
OID=1.3.6.1.5.5.7.3.1
```

 Create a Certificate request file by running the following command. Select Module protection when prompted.

| nCipher Key Storage Provider - Create key                      |
|----------------------------------------------------------------|
| Select a method to protect new key.                            |
| Module protection (requires no extra cards but is less secure) |
| C Softcard protection (unavailable in HSM Pool mode)           |
| Operator Card Set protection (unavailable in HSM Pool mode)    |
|                                                                |
|                                                                |
| <u> </u>                                                       |
|                                                                |

certreq.exe -new <Path-to-Request.inf> <Name-of-Request>.req

Example output:

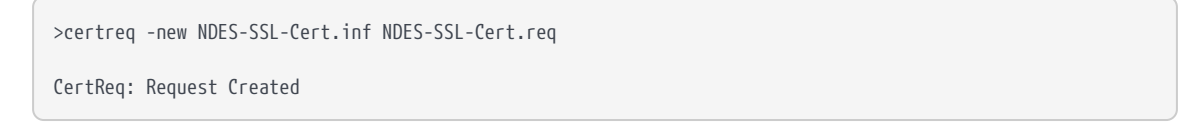

4. Copy the above certificate request file to the CA server.

Have the CA issue a certificate based on the Web service certificate template and the certificate request above.

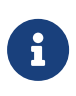

In this example, **Authenticated Users** is used for provisioning certificates. Consult your security team and reference Microsoft best practices for deploying in a production environment.

- Log into the CA server using the domain name,
   <domain\_name>\Administrator.
- Enable the Web Server certificate template option. Open the Certification Authority tool and expand the issuing CA node on the left hand pane.
- 3. Right-click on **Certificate Templates** and select **Manage**.
- 4. Right-click on **Web Server** and select **Duplicate Template** on the **Certificate Template Console** window.
- Select the General tab in the Properties of New Template dialog. Type the name you want to use on the Template Display Name. Then select Apply and OK.

| Properties of             | New Temp          | late        |                         |                    | ×               |
|---------------------------|-------------------|-------------|-------------------------|--------------------|-----------------|
| Subject N                 | ame               | Ser         | ver                     | Issuance R         | equirements     |
| Superseded Templates      |                   | Exte        | nsions                  | Security           |                 |
| Compatibility             | General           | Request     | Handling                | Cryptography       | Key Attestation |
| Template dis              | play name:        |             |                         |                    |                 |
| NDES-SSL-                 | Cert-Templ        | ate         |                         |                    |                 |
| Template na<br>NDES-SSL-  | me:<br>Cert-Templ | ate         |                         |                    |                 |
| Validity perio            | d:                |             | Renewa                  | l period:          |                 |
| 2 yea                     | rs ~              |             | 6                       | weeks 🗸            |                 |
| Publish ce Do nol Directo | rtificate in A    | Active Dire | ctory<br>Il if a duplic | ate certificate ex | ústs in Active  |
|                           | OK                | (           | Cancel                  | Apply              | Help            |

- 6. Select the **Security** tab.
- 7. Select Authenticated Users in Groups and user names. Then check Enroll in Permissions for Authenticated Users. Then select Apply and OK.

| NDES-SSL-Cert-Template Properties                                                                                                    |                                            | ? ×                                  |
|----------------------------------------------------------------------------------------------------|--------------------------------------------|--------------------------------------|
| Subject Name<br>General Compatibility Request Handling<br>Superseded Templates Extensions                                                          | Issuance Requi<br>Cryptography<br>Security | rements<br>Key Attestation<br>Server |
| Group or user names:<br>Authenticated Users<br>TESTPC\$<br>Administrator<br>Comain Admins (INTEROP\Domain A<br>Enterprise Admins (INTEROP\Enterpri | dmins)<br>ise Admins)                      |                                      |
| Permissions for Authenticated Users<br>Full Control<br>Read<br>Write<br>Enroll                                                                     | Add<br>Allow                               | Remove<br>Deny                       |
| Autoenroll                                                                                                    |                                            |                                      |
| Autoenroll<br>For special permissions or advanced setting<br>Advanced.                                                                             | js, click                                  | Advanced                             |

- Return to the Certification Authority window, right-click Certificate Templates, and select New > Certificate Template to Issue.
- 9. Select the certificate template that you created earlier, then select **OK**.

| Enable Certificate Templates                                                                                                    |                                                                                                    | $\times$ |
|----------------------------------------------------------------------------------------------------|----------------------------------------------------------------------------------------------------|----------|
| Select one Certificate Template to enable on this<br>Note: If a certificate template that was recently or<br>information about this template has been replicate<br>All of the certificate templates in the organization r<br>For more information, see <u>Certificate Templa</u> | Certification Authority.<br>eated does not appear on this list, you may need to wait until<br>d to all domain controllers.<br>may not be available to your CA.<br>ate Concepts. |          |
| Name                                                                                                    | Intended Purpose                                                                                                    | ^        |
| <ul> <li>☑ FinalADCSinteropConnectPlus</li> <li>☑ IPSec</li> <li>☑ Key Recovery Agent</li> </ul>                                                                                                    | Client Authentication, Secure Email, Encrypting File System, N<br>IP security IKE intermediate<br>Key Recovery Agent                                                            | 1        |
| NDES-SSL-Cert-Template                                                                                                    | Server Authentication                                                                                                    |          |
| OCSP Resp Signing FinalSanityCheck     OCSP Response Signing     OCSP Response Signing SolarSanityCheck                                                                                                    | OCSP Signing<br>OCSP Signing<br>OCSP Signing                                                                                                    |          |
| RAS and IAS Server                                                                                                    | Client Authentication Server Authentication                                                                                                    |          |
| Router (Offline request)                                                                                                    | Client Authentication                                                                                                    | ~        |
| <                                                                                                    | >                                                                                                    |          |
|                                                                                                    | OK Cance                                                                                                    | ł        |

10. Run the following command to generated the certificate:

certreq -submit -attrib "CertificateTemplate:<New-Template-Name>" <Path-to-request.req>

Partial output before executing the following steps:

```
>certreq -submit -attrib "CertificateTemplate:NDES-SSL-Cert-Template" NDES-SSL-Cert.req NDES-SSL-Cert.cer
Active Directory Enrollment Policy
{96E14557-DDD4-48BD-BE1A-AA453F20D859}
ldap:
```

 Select the CA server from the Certification Authority List dialog, then select OK. Look for a cog icon which may be flashing on the Taskbar. Present the OCS and enter the passphrase, or enter the Softcard passphrase.

| Certification Authority List      |                 | ?          | $\times$ |
|-----------------------------------|-----------------|------------|----------|
| Select Certification Authority    |                 |            |          |
| CA                                | Computer        |            | ^        |
| ADFSsoftcardCA (Kerberos)         | WIN-RGLUBQV     | rQBD.inter | ot       |
| ADFSsoftcardENVca (Kerberos)      | WIN-RGLUBQV     | rQBD.inter | oc       |
| AlexCASolosSanityCheck (Kerberos) | TestPC1.interop | p.com      |          |
| Fips-128-Module-CA-1 (Kerberos)   | WIN-UFBT3PKT    | UA0.intero | p.       |
| interop-MS-NDES-CA-CA (Kerberos)  | MS-NDES-CA.in   | terop.com  |          |
| InteropADFSmodule (Kerberos)      | WIN-RGLUBQV     | FQBD.inter | ot 🗸     |
| <                                 |                 | 2          | •        |
|                                   | OK              | Comm       |          |
|                                   | UK              | Cance      | 9        |

12. Enter the name for the certificate generated on the **Save Certificate** dialog.

| Save Certificate                                                                                 |                |                |        |                | ×             |
|--------------------------------------------------------------------------------------------------|----------------|----------------|--------|----------------|---------------|
| $\leftarrow \rightarrow$ $\checkmark$ $\uparrow$ 🗎 $\Rightarrow$ This PC $\Rightarrow$ Documents |                |                | ∨ Č Se | arch Documents | Q             |
| Organize 🔻 New folder                                                                            |                |                |        |                | == <b>·</b> ? |
| E Pictures 🖈 ^ Name                                                                              | Date modified  | Туре           | Size   |                |               |
| 📃 This PC                                                                                        | No items match | h your search. |        |                |               |
| 🧊 3D Objects                                                                                     |                |                |        |                |               |
| Desktop                                                                                          |                |                |        |                |               |
| Documents                                                                                        |                |                |        |                |               |
| 🖊 Downloads                                                                                      |                |                |        |                |               |
| b Music                                                                                          |                |                |        |                |               |
| E Pictures                                                                                       |                |                |        |                |               |
| Videos                                                                                           |                |                |        |                |               |
| Local Disk (C:)                                                                                  |                |                |        |                |               |
|                                                                                                  |                |                |        |                |               |
| File name: NDES-SSL-Cert                                                                         |                |                |        |                | ~             |
| Save as type: X.509 Certificate (*.cer; *.crt; *.der)                                            |                |                |        |                | ~             |
| ∧ Hide Folders                                                                                   |                |                | C      | Save           | Cancel        |

The final output is shown below:

```
>certreq -submit -attrib "CertificateTemplate:NDES-SSL-Cert-Template" NDES-SSL-Cert.req NDES-SSL-Cert.cer
Active Directory Enrollment Policy
{96E14557-DDD4-48BD-BE1A-AA453F20D859}
ldap:
RequestId: 11
RequestId: "11"
```

13. Copy the above certificate to the NDES server.

Install the certificate on the NDES server, matching it with the private key previously created using the nCipher CSP.

- Log into the NDES server using the domain name, <domain\_name>\Administrator.
- 2. Run the following command. If you are using OCS or Softcard protection, present the card or enter the Softcard passphrase when prompted.

>certreq.exe -accept <Name-of-Certificate>.cer

Example output:

```
>certreq -accept NDES-SSL-Cert.cer
Installed Certificate:
Serial Number: 7c000000bf544d43dadb23a2f0000000000b
Subject: CN=ms-ndes-serv.interop.com
NotBefore: 10/7/2021 12:00 AM
NotAfter: 10/7/2023 12:10 AM
Thumbprint: a07344a115b23f7cd903851af3b66884e55aa3ea
```

- Open certlm.msc by right-clicking on the Windows Start menu, then select Run, type certlm.msc, and select OK.
- 4. Expand the **Personal** store on the left pane and then select **Certificates**.
- 5. Check the certificate installed above is available.

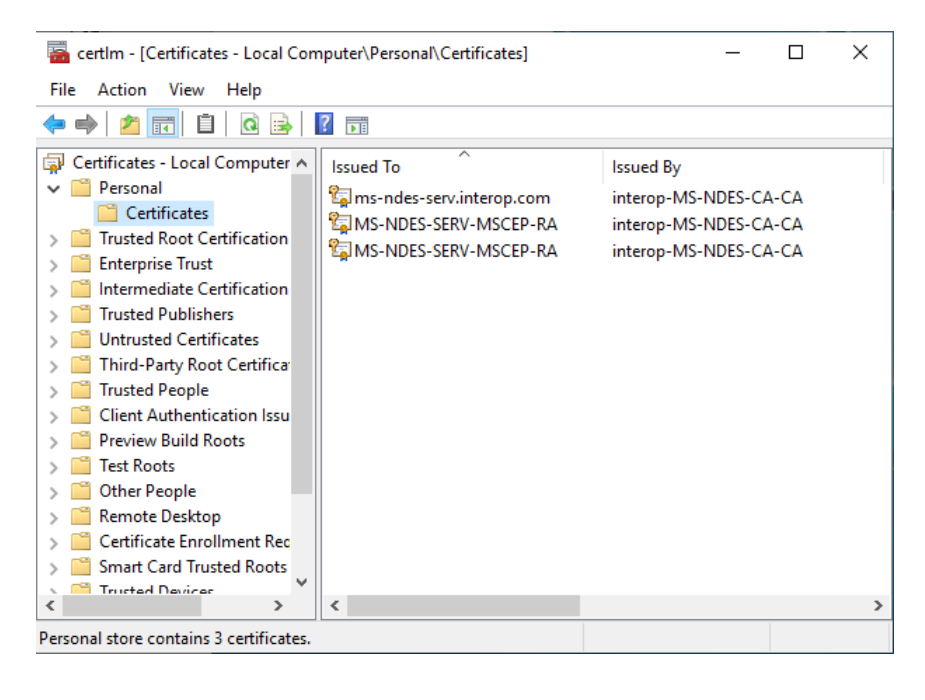

- 6. Open the IIS manager, expand the server and **Sites** on the **Connections** pane and select **Default Web Site**.
- 7. Select **Bindings** on the **Actions** pane.
- 8. Select Add on the Site Bindings dialog.
- 9. Select **https** in **Type:** on the **Add Site Binding** dialog. Choose the certificate previously created in **SSL certificate**. Then select **OK** and **Close**.

|                               |                                                         |                                                       | ?                                                                                | ×                                                                                             |
|-------------------------------|---------------------------------------------------------|-------------------------------------------------------|----------------------------------------------------------------------------------|-----------------------------------------------------------------------------------------------|
| IP address:<br>All Unassigned |                                                         | Port:                                                 |                                                                                  |                                                                                               |
|                               |                                                         |                                                       |                                                                                  |                                                                                               |
| ne Indication                 |                                                         |                                                       |                                                                                  |                                                                                               |
|                               |                                                         |                                                       |                                                                                  |                                                                                               |
| ling                          |                                                         |                                                       |                                                                                  |                                                                                               |
|                               |                                                         |                                                       |                                                                                  |                                                                                               |
|                               |                                                         |                                                       |                                                                                  |                                                                                               |
| .com                          | ~                                                       | Select                                                | View                                                                             |                                                                                               |
|                               |                                                         | ОК                                                    | Cancel                                                                           |                                                                                               |
|                               | IP address:<br>[All Unassigned]<br>ne Indication<br>ing | IP address:<br>All Unassigned<br>ne Indication<br>ing | IP address: Port:<br>All Unassigned  443<br>me Indication<br>ing<br>.com  Select | ?  IP address: Port: All Unassigned  IM 443  Imme Indication  Ing  Com Select View  OK Cancel |

Increase the maximum number of allowed unique passwords generated by the NDES service to 30 before the service needs to be restarted.

- Log into the NDES server using the domain name, <domain\_name>\Administrator.
- 2. Open **regedit** by right-clicking on the Windows **Start** menu, then select **Run**, type certlm.msc, and select **OK**.
- 3. Navigate to

Computer\HKEY\_LOCAL\_MACHINE\SOFTWARE\Microsoft\Cryptography\ MSCEP.

- Right-click on the right pane and select New > Key > DWORD (32-bit). Name the key PasswordMax.
- Right-click on the key and select Modify. Set Value data to 30 on the Edit DWORD (32-bit) Value dialog. Then select OK.
- Restart the IIS server. Open the IIS manager, select the server on the Connections pane and select Restart on the Actions pane.

Test access to the NDES web site (secured).

- 1. Log into the Windows client.
- 2. Launch the browser and go to the following address: https://<NDES-serveraddress>/CertSrv/mscep\_admin. Log in as <domain-name>\SCEPSvc.

| 😑) (🔿) 🏉 https://r   | ns-ndes-serv.interop.co                                                                                                    | m/CertSrv/mscep_admin/ - X                                                                                                    | Search ۶                                                                                                    | )- 分公證                                                                                              |
|----------------------|----------------------------------------------------------------------------------------------------|----------------------------------------------------------------------------------------------------|----------------------------------------------------------------------------------------------------|----------------------------------------------------------------------------------------------------|
| Waiting for ms-ndes- | serv.i × 📑                                                                                                    |                                                                                                    |                                                                                                    |                                                                                                    |
|                      | Internet Exp                                                                                                    | lorer Enhanced Security Con                                                                                                    | figuration is enabled                                                                                                    | 1                                                                                                   |
| e                    | Internet Explorer<br>number of securit<br>configuration also<br>a complete list of<br><u>Security Configura</u><br>This enhanced lev | Enhanced Security Configuration is curry<br>y settings that define how users browse<br>reduces the exposure of your server to<br>the security settings in this configuratio<br>ation.<br>el of security can prevent Web sites from | ently enabled on your server<br>Internet and intranet Web si<br>Web sites that might pose a<br>n, see <u>Effects of Internet Exp</u><br>n displaying correctly in Inte | . This configures a<br>tes. The<br>security risk. For<br><u>lorer Enhanced</u><br>rnet Explorer and |
| Q                    | restrict access to<br>want to browse<br>add the Web site<br>see Managing In                                                          | network resources, such as files on Univ<br>Windows Security                                                                                                    | ersal Naming Convention (U                                                                                                    | VC) shares. If you<br>u can<br>ation,                                                               |
|                      |                                                                                                    | iexplore                                                                                                    |                                                                                                    |                                                                                                    |
|                      |                                                                                                    | Connecting to ms-ndes-serv.inter                                                                                                    | op.com.                                                                                                    |                                                                                                    |
|                      |                                                                                                    | INTEROP\SCEPSvc                                                                                                    |                                                                                                    |                                                                                                    |
|                      |                                                                                                    | •••••                                                                                                    | ୕                                                                                                    |                                                                                                    |
|                      |                                                                                                    | Domain: INTEROP                                                                                                    |                                                                                                    |                                                                                                    |
|                      |                                                                                                    | Remember my credentials                                                                                                    |                                                                                                    |                                                                                                    |
|                      |                                                                                                    |                                                                                                    |                                                                                                    |                                                                                                    |
|                      |                                                                                                    | OK                                                                                                    | Cancel                                                                                                    |                                                                                                    |

3. Notice the hash value of the CA certificate and the challenge password. Refreshing the browser generates a new challenge password.

| → □ ×<br>( ) ( ) Mttps://ms-ndes-serv.interop.com/CertSrv/mscep_admin/ ▼ ▲ C ) Search                                                                                |  |  |  |  |  |
|----------------------------------------------------------------------------------------------------|--|--|--|--|--|
| Network Device Enrollment Service                                                                                                    |  |  |  |  |  |
| Network Device Enrollment Service allows you to obtain certificates for routers or other network devices<br>using the Simple Certificate Enrollment Protocol (SCEP). |  |  |  |  |  |
| To complete certificate enrollment for your network device you will need the following information:                                                                  |  |  |  |  |  |
| The thumbprint (hash value) for the CA certificate is: 85A9C4C1 42E34126 CC3890F7 94/4EB9C                                                                           |  |  |  |  |  |
| This password can be used only once and will expire within 60 minutes.                                                                                               |  |  |  |  |  |
| Each enrollment requires a new challenge password. You can refresh this web page to obtain a new challenge password.                                                 |  |  |  |  |  |
| For more information see Using Network Device Enrollment Service.                                                                                                    |  |  |  |  |  |
|                                                                                                    |  |  |  |  |  |
|                                                                                                    |  |  |  |  |  |

#### Chapter 3. Troubleshooting

Use the following table to troubleshoot the error messages shown.

| Problem                                                                                                    | Cause                                                                                             | Resolution                                                                                                    |
|----------------------------------------------------------------------------------------------------|---------------------------------------------------------------------------------------------------|----------------------------------------------------------------------------------------------------|
| Using the certreq -new<br><.req file here> command<br>returns an Invalid Provider<br>Specified error.                                      | This error occurs when<br>the CSPs are not installed<br>or not set up correctly.                  | Ensure that the nCipher<br>CNG CSP providers are<br>correctly installed and set.<br>(Do this by running the<br><b>CSP Install Wizard</b> and<br><b>CNG Configuration</b><br><b>Wizard</b> under <b>nCipher</b> in<br>the <b>Start</b> menu). |
| If using remote admin, the<br>AD CS Configuration<br>Wizard does not detect<br>the OCS. cardppexamine<br>shows<br>TokenSecureChannelError. | <b>TokenSecureChannelErr</b><br><b>or</b> can occasionally be<br>seen when presenting the<br>OCS. | Remove and re-insert the<br>cards until it is picked up<br>by cardpp and the <b>AD CS</b><br><b>Configuration Wizard</b> .                                                                                                    |

## Chapter 4. Additional resources and related products

- 4.1. nShield Connect
- 4.2. nShield as a Service
- 4.3. nShield Edge
- 4.4. Entrust digital security solutions
- 4.5. nShield product documentation